## 【一般被保険者の方】

# KENPOS初回ログイン方法

#### <KENPOSへログインする際のID・パスワードをお忘れの方について>

ログイン画面の「ログインIDをお忘れの方」、パスワード入力画面の「パスワードをお忘れの方」を選択の上、案内にしたがって 入力後、ログインを試してください。

ID・パスワードの両方を忘れた場合、KENPOS事務局へご連絡をいただければ登録内容を初期化することが可能です。

#### 【一般被保険者の方】

## 初回ログインの方法

#### 「KENPOS」ヘログイン https://www.kenpos.jp/

- ①ログインIDをご入力の上、「パスワードを入力する」ボタンをクリック します。
- ②パスワード入力画面にてパスワードをご入力の上、「ログインする」 ボタンをクリックします。

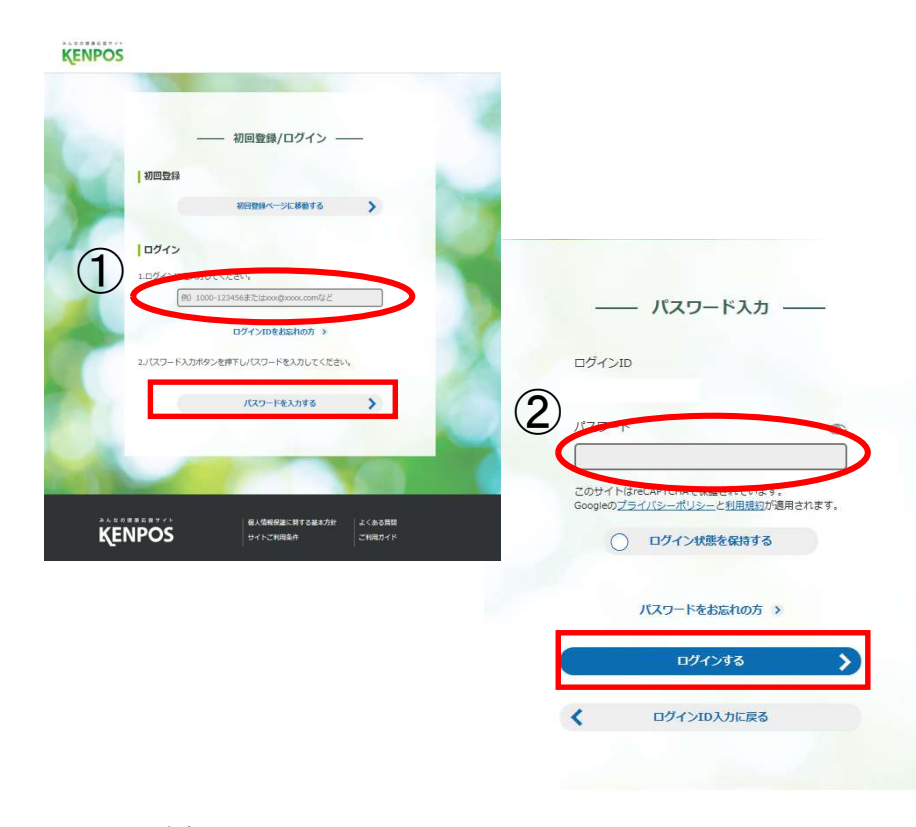

<ログインID> ※全て半角で入力 7132-(ハイフン)は全員共通です。 その後ろに「記号」3桁と「番号」全6桁を入力 ※保険証記号:3桁(3桁に満たない場合は前0を追加し3桁にする) ※保険証番号:6桁(6桁に満たない場合は前0を追加し6桁にする)

# 例)●記号:91(2桁)番号:200001(6桁)の場合 ⇒記号:91に対し前0を追加し「091200001」となり、 ログインDが、『7132-091200001』となります。

#### ●記号:123(3桁) 番号:4567(4桁)の場合

⇒番号:4567に対し前0を追加し「004567」となり、 ログインIDが、『7132-123004567』となります。

<パスワード> ※全て半角で入力 生年月日(8桁)を入力 ※生年月日は仮パスワードとなりますので、ログイン後ご自身で変更を お願いします。

例) 2000年1月21日生まれの場合 ⇒20000121

なお、家族の方(被扶養者)、任意継続被保険者の方は、 初回登録/ログイン画面の「初回登録ページに移動する」よりご登録 ください。(p4参照)

画面は実際のものとは若干異なる場合があります。

### 【一般被保険者の方】

## 初回登録 の方法

③「個人情報の取り扱いについて」と「会員利用規約について」 をご確認の上、下のチェックボックスにチェックを入れ、 「基本設定ステップに進む」を選択してください。

※「個人情報のお取り扱いについて」を下までスクロールしてお読みいただくまでチェックはできません

④必須項目をご入力の上、「確認ステップに進む」を選択してく ださい。

※KENPOSのログインIDは変更できません。※パスワードは、ログイン後も変更が可能です。※スマートフォンのメールアドレスもご利用いただけます。

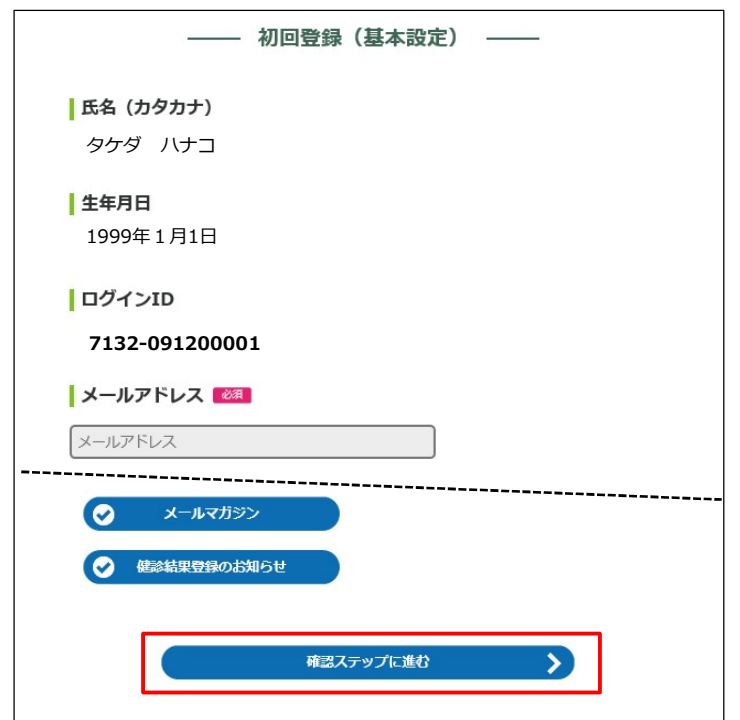

⑤登録内容を確認の上、「メールを送信する」ボタンをクリック します。

⑥入力いただいたメールアドレス宛に
 メールが受信されていることを確認してください。
 受信したメールに記載されているURLにアクセスし、パスワード
 を入力してください。

※24時間以内にURLへアクセスしないと無効となり、 再度初回登録から行っていただくこととなるため、ご注意ください。

## 【家族の方(被扶養者)・任意継続被保険者の方】 初めてご利用される場合、「初回登録ページに移動する」より ご登録をお願いいたします。

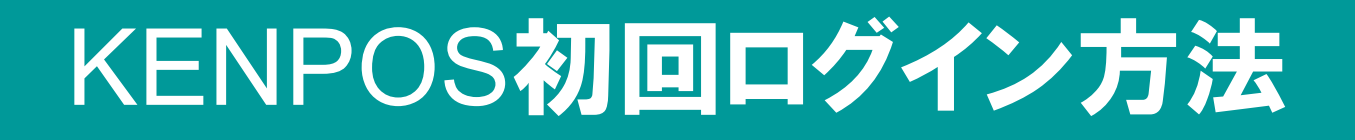

<KENPOSへログインする際のID・パスワードをお忘れの方について>

ログイン画面の「ログインIDをお忘れの方」、パスワード入力画面の「パスワードをお忘れの方」を選択の上、案内にしたがって 入力後、ログインを試してください。

ID・パスワードの両方を忘れた場合、KENPOS事務局へご連絡をいただければ登録内容を初期化することが可能です。

### 【家族の方(被扶養者)・任意継続被保険者の方】

#### 「KENPOS」ヘログイン https://www.kenpos.jp/

①初回ログイン時には、「初回登録ページに移動する」をクリックの上、 案内に沿って登録を行ってください。

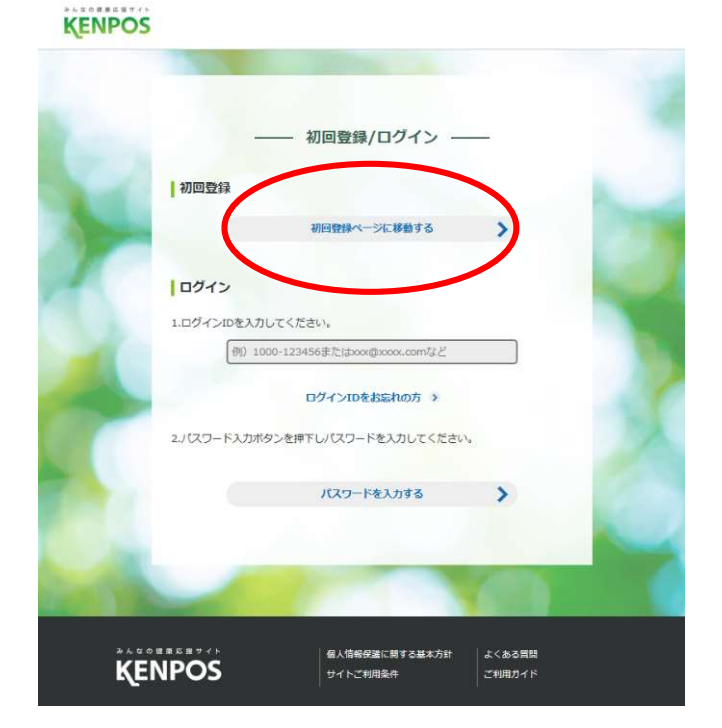

②お手元に保険証をご用意の上、必要事項を入力し、 「上記同意の上、個人情報・利用規約同意ステップに進む」 をクリックします。

初回登録の方法

| PARKING A TO TO THE                                                                            | 合はこちら 保険証が紙の場合はこちら                                                            |  |
|------------------------------------------------------------------------------------------------|-------------------------------------------------------------------------------|--|
| <ul> <li>(他保険者)</li> <li>(他保険者)</li> <li>(他保険者)</li> <li>(他保険者を売)</li> <li>(他保険者を売)</li> </ul> | 201 年年2015年2月2日<br>(1)<br>(2)<br>(2)<br>(2)<br>(2)<br>(2)<br>(2)<br>(2)<br>(2 |  |
| <b>資格服会項目 入力</b><br>記号(3) 変列<br>半角入力                                                           | (半角入力)                                                                        |  |
|                                                                                                | 半角入力                                                                          |  |
| 番号(2) [20]<br>半角入力                                                                             | <u></u>                                                                       |  |

#### 【家族の方(被扶養者)・任意継続被保険者の方】

## 初回登録 の方法

③必須項目をご入力の上、「確認ステップに進む」を選択してく ださい。

※スマートフォンのメールアドレスもご利用いただけます。

| 氏名(カタカナ)         タケダ ハナコ         上年月日         1999-01-01         メールアドレス (20)         ここで登録するメールアドレスがログインIDとなります。         メールアドレス         パスワード (20)         配信を希望する情報にチェックを入れてください。 |                          | *                                                                                                    | 加回登録(基本     | 設定) - |   |  |
|----------------------------------------------------------------------------------------------------|--------------------------|----------------------------------------------------------------------------------------------------|-------------|-------|---|--|
| タケダ ハナコ                                                                                                    | 氏名(力会                    | ንታታ)                                                                                                    |             |       |   |  |
| 生年月日         1999-01-01         メールアドレス (20)         ここで登録するメールアドレスがログインIDとなります。         メールアドレス         パスワード (20)         配信設定         配信を希望する情報にチェックを入れてください。                     | タケダ ハナ                   | -                                                                                                    |             |       |   |  |
| 1999-01-01   メールアドレス                                                                                                    | 生年月日                     |                                                                                                    |             |       |   |  |
| メールアドレス                                                                                                    | 1999-01-0                | L                                                                                                    |             |       |   |  |
| ここで登録するメールアドレスがログインIDとなります。<br>メールアドレス  パスワード                                                                                                    | メールア                     | ドレス 🌌                                                                                                    |             |       |   |  |
| メールアドレス<br>パスワード 必須<br>配信設定<br>配信を希望する情報にチェックを入れてください。                                                                                                    | ここで登録する.                 | <                                                                                                    | グインIDとなります。 |       |   |  |
| パスワード                                                                                                    | メールアドレ                   | ス                                                                                                    |             |       |   |  |
|                                                                                                    | パスワー <br> 配信設定<br>配信を希望す | <ul> <li>8月</li> <li>8月</li> <li>89</li> <li>89</li> <li< td=""><td>フを入れてください。</td><td></td><td></td><td></td></li<></ul> | フを入れてください。  |       |   |  |
|                                                                                                    | _                        |                                                                                                    |             |       |   |  |
|                                                                                                    |                          |                                                                                                    | 確認ステップ      | に進む   | > |  |
| 確認ステップに進む                                                                                                    |                          |                                                                                                    |             |       |   |  |

- ④入力内容を確認し、「メールを送信する」ボタンをクリックします。
- ⑥入力いただいたメールアドレス宛に
   メールが受信されていることを確認してください。
   受信したメールに記載されているURLにアクセスし、パスワード
   を入力してください。

※24時間以内にURLへアクセスしないと無効となり、 再度初回登録から行っていただくこととなるため、ご注意ください。